## Содержание

| Облачное файловое хранилище |  | 2 |
|-----------------------------|--|---|
|-----------------------------|--|---|

## Облачное файловое хранилище

Для доступа к облачному хранилищу необходимо перейти по ссылке https://store.nstu.ru. Там вы увидите главную страницу и форму для входа:

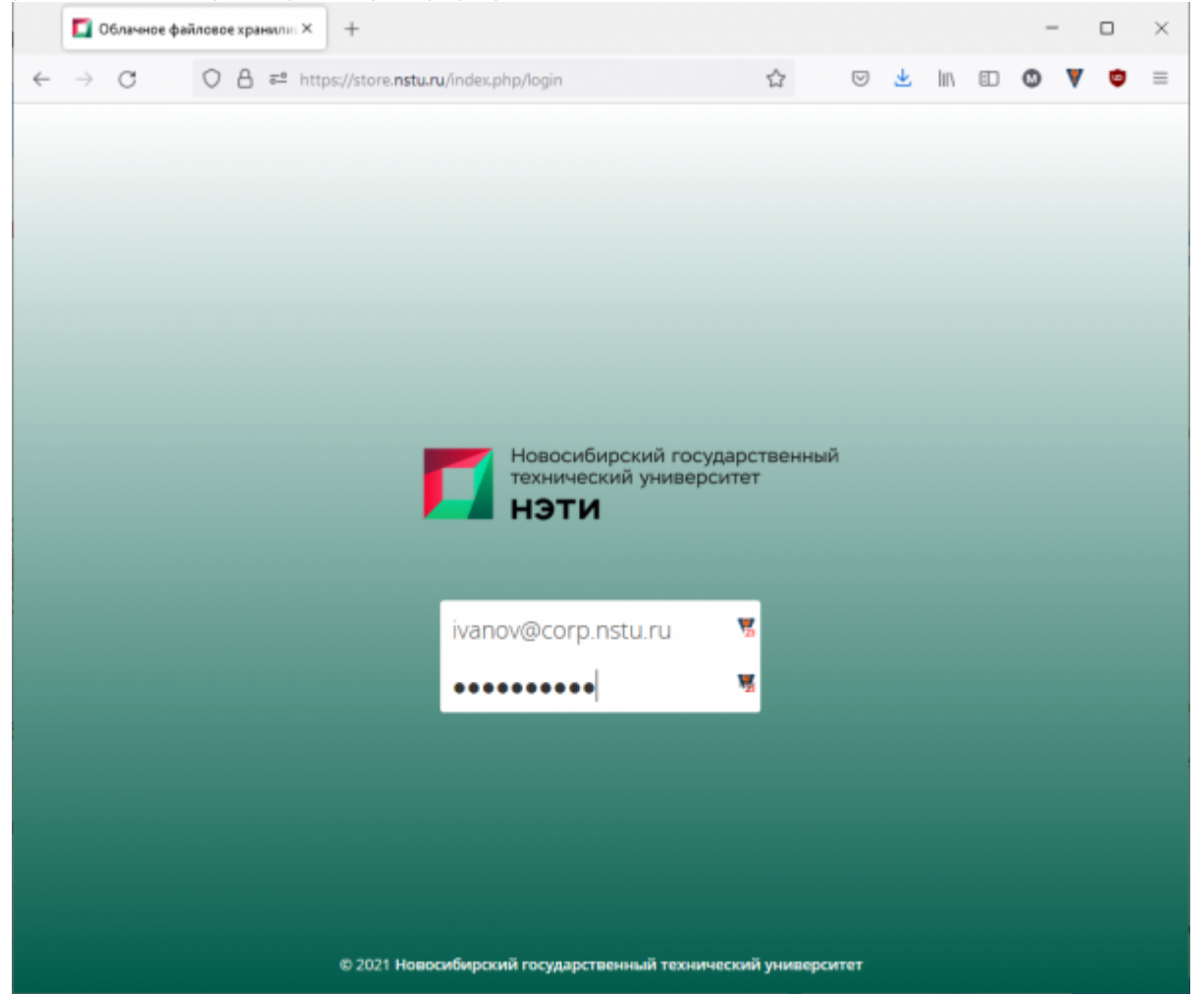

Рис 1. Страница входа в веб-приложение облачного файлового хранилища

Как логин/пароль нужно использовать данные от корпоративной учётной записи(пользователь@corp.nstu.ru). После удачного входа вы увидите главную страницу, где вы находится список всех файлов вашего аккаунта и интерфейс для работы с ними:

3/7

|   | 🚺 Файлы - Облачное файловое 🗵 | +                                                               |                 |            |          | - 0             | ×   |
|---|-------------------------------|-----------------------------------------------------------------|-----------------|------------|----------|-----------------|-----|
| ~ |                               | tps://store. <b>nstu.ru</b> /index.php/apps/files/?dir=/&fileid | =1049 🟠         | ⊌ <u>4</u> | L III\ 🗊 | • •             | =   |
| = | Файлы                         | Облачное файловое х                                             | фанилище        |            |          | ્ ૧ 🌍           | ) - |
| • | Все файлы                     | * > +                                                           |                 |            |          | :               | î   |
| * | Избранное                     | Имя •                                                           |                 |            | Размер   | Изменён         |     |
| < | Поделились с вами             | Ø 301                                                           | 🖉 Общий доступ  |            | 21.8 MB  | 2 года назад    |     |
| < | Доступные для других          | 8 301a                                                          | 🖉 Общий доступ  |            | 35.4 MB  | 2 года назад    |     |
| 9 | Доступные по ссылке           | Shared                                                          | <               |            | 58.5 MB  | 2 года назад    |     |
| Ľ | Внешнее хранилище             | проверка                                                        | <а Общий доступ |            | < 1 KB   | 10 месяцев наза | ц   |
|   |                               | ЦИУ - важные файлы                                              | <* ЦИУ          |            | 6.4 MB   | 9 месяцев назад |     |
|   |                               | etokenpkiclient51sp1_2010-10-19.zip                             | 🖉 Общий доступ  |            | 45.8 MB  | б лет назад     |     |
|   |                               | invent_comp.zip                                                 | 🔗 Общий доступ  |            | 165 KB   | 3 года назад    |     |
|   |                               | oracle_client.zip                                               | 🖉 Общий доступ  |            | 594.5 MB | 7 лет назад     |     |
|   |                               | Setup.exe                                                       | <               |            | 160.9 MB | 7 лет назад     |     |
|   |                               | Setup_ThinPrintClient_x64.exe                                   | 🖉 Общий доступ  |            | 34.9 MB  | 7 лет назад     |     |
| Ŧ | Удалённые файлы               | Setup_ThinPrintClient_x86.exe                                   | 🖉 Общий доступ  |            | 26.9 MB  | 7 лет назад     |     |
| ٥ | Настройки                     | stats.zlp                                                       | 🖉 Общий доступ  |            | < 1 KB   | 4 года назад    | ~   |

Рис.2. Общий вид интерфейса веб-приложения

Для загрузки нового файла, достаточно нажмите на кнопку Загрузки (выделена красным):

۷

Отмена

Все файлы

<u>О</u>ткрыть

|                            | stats.zip                                     | § 06u                              | ий доступ  | < 1 KB              | 4 года на | азад,  |
|----------------------------|-----------------------------------------------|------------------------------------|------------|---------------------|-----------|--------|
| Рис.2. Элементь            | і интерфейса                                  |                                    |            |                     |           |        |
|                            |                                               | Sopoto daŭn                        |            |                     | 5         | ידארעמ |
|                            | крывшемся диалоге выс                         | с реге файл д                      | цля загру  | / ЗКИ. ЧТОС         | лы заг    | рузин  |
| несколько фаило            | в, зажмите клавишу ctrl                       | и выберите н                       | іужные q   | раилы из о          | списк     | a      |
|                            | Выгру                                         | узка файла                         |            |                     |           | ×      |
| 💮 🍥 – 🕆 🎉 н Этот комп      | ьютер → Data (D:) → flash → ИС НГТУ → 3-ThinP | nint Client Windows 10 → Sof       | tware v    | V C Rovicio Sof     | ftware    | q,     |
| Упорядочить 👻 Создать паля | ay .                                          |                                    |            |                     | 8≣ ▪      |        |
|                            | A                                             |                                    | <b>x</b>   |                     |           |        |
| 🛠 Избранное                | A MMR                                         | Дата изменения                     | INU        | Размер              |           |        |
| 🔆 Избранное<br>💱 Dropbox   | Setup_ThinPrintClient_x64                     | Дата изменения<br>27.05.2014 13:48 | Приложение | Размер<br>35 748 КБ |           |        |

## Рис.4. Диалог выбора файлов для загрузки

Имя файла: Setup\_ThinPrintClient\_x86

Вы сможете наблюдать за процессом загрузки на появившемся индикаторе, когда загрузка закончится, название файлов появится в списке.

База знаний НГТУ НЭТИ - https://kb.nstu.ru/

Недавние места 🌲 ownCloud 🜏 Домашняя группа 👰 Этот компьютер 📕 Видео

|    | Файлы - Облачное файловое × | +                                                              |                      |     |          | - 🗆 ×            |
|----|-----------------------------|----------------------------------------------------------------|----------------------|-----|----------|------------------|
| ÷  |                             | ps://store. <b>nstu.ru</b> /index.php/apps/files/?dir=/&fileid | =1049 🟠              | ⊌ ₹ | un 🗊     | © ♥ ♥ ≡          |
| =  | Файлы                       | Облачное файловое х                                            | фанилище             |     |          | ۹ 🌍 -            |
| •  | Все файлы                   | <b>*</b> > +                                                   |                      |     |          |                  |
| *  | Избранное                   | Загрузить                                                      |                      |     | Размер   | Изменён          |
| <  | Поделились с вами           | Каталог                                                        | 🖉 Общий доступ       |     | 21.8 MB  | 2 года назад     |
| <  | Доступные для другкх        | Тенстовый файл                                                 | <i>О</i> бщий доступ |     | 35.4 MB  | 2 года назад     |
| 8  | Доступные по ссылке         | Shared                                                         | <                    |     | 58.5 MB  | 2 года назад     |
| c. | метки                       | проверка                                                       | 🖏 Общий доступ       |     | < 1 KB   | 10 месяцев назад |
|    |                             | ЦИУ - важные файлы                                             | <\$ ЦИУ              |     | 6.4 MB   | 9 месяцев назад  |
|    |                             | etokenpkiclient51sp1_2010-10-19.zip                            | 🖉 Общий доступ       |     | 45.8 MB  | б лет назад      |
|    |                             | invent_comp.zip                                                | 🔗 Общий доступ       |     | 165 KB   | 3 года назад     |
|    |                             | oracle_client.zip                                              | 🖉 Общий доступ       |     | 594.5 MB | 7 лет назад      |
|    |                             | Setup.exe                                                      | <                    |     | 160.9 MB | 7 лет назад      |
|    |                             | Setup_ThinPrintClient_x64.exe                                  | 🖉 Общий доступ       |     | 34.9 MB  | 7 лет назад      |
| ŵ  | Удалённые файлы             | Setup_ThinPrintClient_x86.exe                                  | 🖉 Общий доступ       |     | 26.9 MB  | 7 лет назад      |
| ¢  | Настройки                   | stats.zip                                                      | Ø Общий доступ       |     | < 1 KB   | 4 года назад 🗸 🗸 |

|   | 1 | 7 |  |
|---|---|---|--|
| כ | 1 | 1 |  |

|              | 🚺 Файлы - Облачное файловое 🗵 | +                                                                             | - • ×        |
|--------------|-------------------------------|-------------------------------------------------------------------------------|--------------|
| $\leftarrow$ |                               | ttps://store. <b>nstu.ru</b> /index.php/apps/files/?dir=/&fileid=1049 🏠 🛛 🖯 🔝 | © ♥ ♥ ≡      |
| =            | Файлы                         | Облачное файловое хранилище                                                   | વ 🌍 -        |
| •            | Все файлы                     | 👚 🔪 🕂 🚺 нескалько секунд 🗙                                                    |              |
| *            | Избранное                     | invent_comp.zip 🖉 Общий доступ *** 165 КВ                                     | 3 года назад |
| \$           | Поделились с вами             | 📄 oracle_client.zip 🖉 Общий доступ 594.5 MB                                   | 7 лет назад  |
| <            | Доступные для других          | 💭 setup.com < 160.9 MB                                                        | 7 лет назад  |
| 0            | Доступные по ссылке           | 🔅 Setup_ThinPrintClient_x64.exe 🖉 Общий доступ 🚥 34.9 MB                      | 7 лет назад  |
| Q,           | Метки                         | Setup_ThinPrintClient_x86.exe                                                 | 7 лет назад  |
| G            | внешнее хранилище             | 📄 stats.zip 🖉 Общий доступ *** < 1 КВ                                         | 4 года назад |
|              |                               | ▶ V_20200518_181653_vHDR_Auto_ES0.mp4 <_ циу 8.2 GB                           | 2 года назад |
|              |                               | 📄 Обновления для WIn7 для работы Remo 🖉 Общий доступ 🚥 39.6 MB                | 7 лет назад  |
|              |                               | 5 каталогов и 9 файлов 9.2 GB                                                 |              |
|              |                               |                                                                               |              |
|              |                               |                                                                               |              |
| -            | Vezeinune daŭen               |                                                                               |              |
| A https:/    | Apparender: ganner            | o ThinPrintClient x85.exe                                                     |              |

Рис.5. Загрузка файла на сервер

Наведя мышь на название файла и нажав на кнопку "Общие", вы сможете создать прямую ссылку для скачивания файла, защитить его паролем, поделится ссылкой на указанный email или же установить срок действия ссылки.

|              | 🌠 Файлы - Облачное файловое 🗵 | +                                                           |                                                |                                         | - 🗆 ×                    |   |
|--------------|-------------------------------|-------------------------------------------------------------|------------------------------------------------|-----------------------------------------|--------------------------|---|
| $\leftarrow$ |                               | ttps://store. <b>nstu.ru</b> /index.php/apps/files/?dir=/&f | ileid=1049 🏠                                   | v 🖌 In 🗉                                | • • ▼ • =                |   |
| =            | Файлы                         | 🗾 Облачное файлово                                          | е хранилище                                    |                                         | م 🌍 -                    |   |
|              | Все файлы                     | # > +                                                       |                                                | setup                                   | exe @                    | ¢ |
| *            | Избранное                     | проверка                                                    | < Сбщий доступ                                 | * 160                                   | 0.9 MB, 7 лет назад      |   |
| <            | Поделились с вами             | ЦИУ - важные файлы                                          | < циу                                          | Совместные теги                         |                          |   |
| <            | Доступные для других          | etokenpkiclient51sp1_2010-10-19                             | 🖉 Общий доступ                                 | Rancus Kosservature                     | Общий востип             |   |
| 8            | Доступные по ссылке           | invent_comp.zip                                             | 🖉 Общий доступ                                 | События                                 | бощиндоступ              |   |
| Q,           | Метки                         | oracle_client.zip                                           | <i>О</i> Общий доступ                          | Пользователь и                          | Общедоступные            |   |
| ß            | Внешнее хранилище             | Setup.exe                                                   | <                                              | труплот                                 | COURT                    |   |
|              |                               | Setup ThinPrintClient x64 even                              | Портика поступ                                 | Сейчас нет ссылок для<br>создать перяхю | доступа, вы можете       |   |
|              |                               | 848                                                         | 0. contraction                                 | Создать общедоступную ссылку            |                          |   |
|              |                               | Setup_ThinPrintClient_x86.exe                               | 🖉 Общий доступ                                 | Каждый, у кого есть эт                  | а ссылка, имеет доступ к |   |
|              |                               | stats.zlp                                                   | 🖉 Общий доступ                                 | файлу/каталогу                          |                          |   |
|              |                               | V_20200518_181653_vHDR_Auto_                                | <b>ESO</b> .mp4 < <u></u> <sup>4</sup> циу     |                                         |                          |   |
|              |                               | Обновления для Win7 для работы R                            | <ul> <li>         Общий доступ     </li> </ul> |                                         |                          |   |
| ŵ            | Удалённые файлы               | 5 каталогов и 9 фейлов                                      |                                                |                                         |                          |   |
| ¢            | Настройки                     |                                                             |                                                |                                         |                          |   |

Рис.6. Меню управления загруженным файлом

Открыв ссылку в браузере, можно увидеть название файла, кто загрузил этот файл, а также получить прямую ссылку на скачивание файла.

7/7

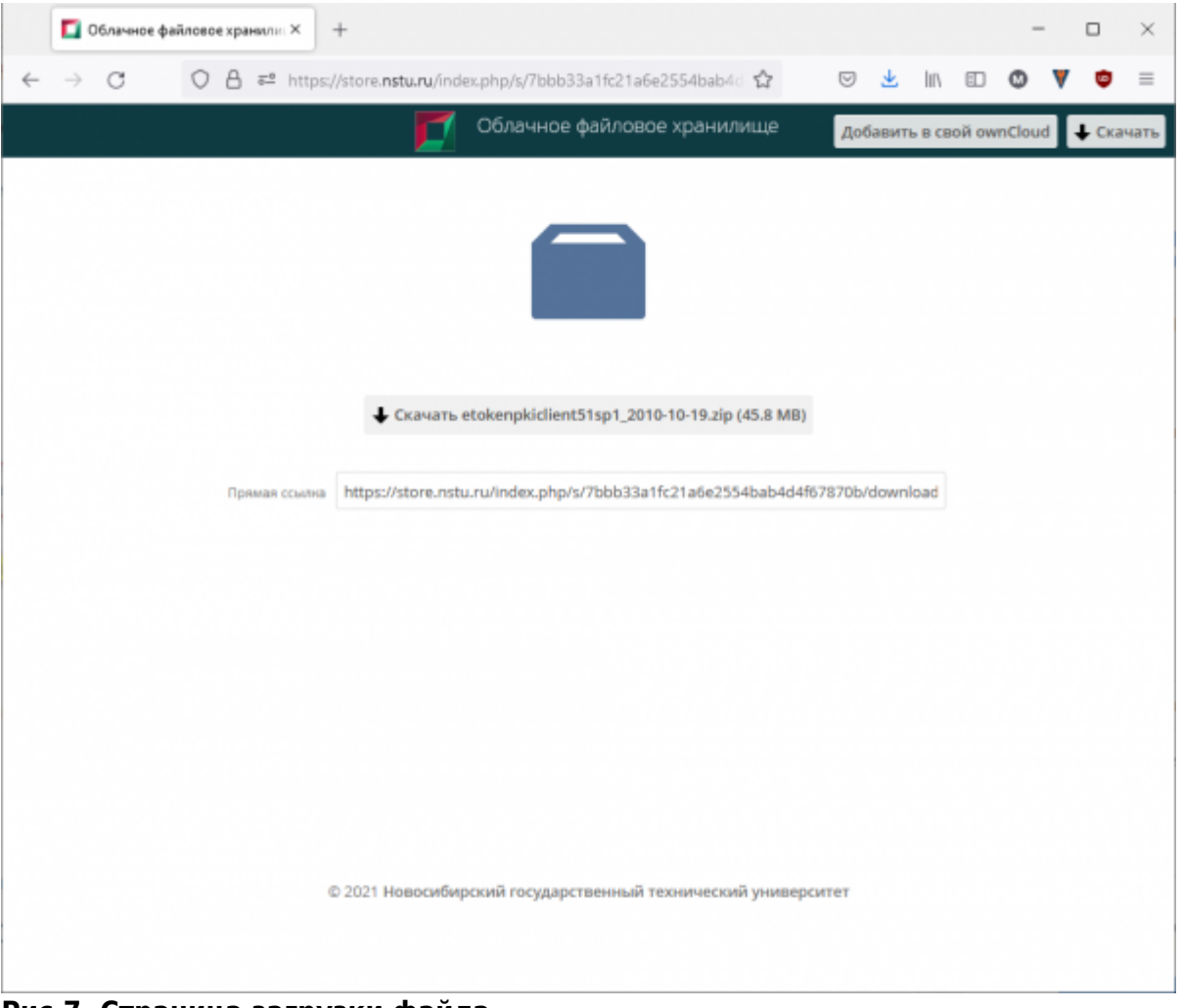

Рис.7. Страница загрузки файла

From: https://kb.nstu.ru/ - База знаний НГТУ НЭТИ

Permanent link: https://kb.nstu.ru/it:store?rev=1643783769

Last update: 2022/02/02 13:36

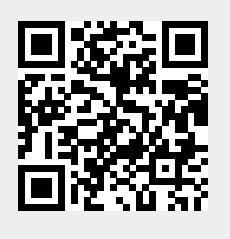